## Packaging Your Work: Creating (and running) an Executable JAR file from your Eclipse Java Project

Right-click (or on a Mac, control-click) the project. In the context menu, click Run As $\rightarrow$ Run Configurations.

| ⊳ 🗐 Intentsity           | Close Unrelated Projects |     | C:\F | Program Files\Java\jre7 | '\bin\javaw.exe (Feb 4, |
|--------------------------|--------------------------|-----|------|-------------------------|-------------------------|
| ⊳ 😂 IntentsityBeforeChan | Assign Working Sets      |     | L .  |                         |                         |
| 🔹 🔊 醚 meebo              |                          |     | -    |                         |                         |
| MyExportableProject      | Run As                   | •   | ₩J   | 1 Java Applet           | Alt+Shift+X, A          |
| ⊳ 😂 OtherApp             | Debug As                 | +   | J    | 2 Java Application      | Alt+Shift+X, J          |
| ⊳ 😂 ReaderFromMeebo      | Validate                 |     |      | Run Configurations      | N                       |
| ⊳ 📂 ReadersCode          | Team                     | ▶ └ | -    |                         | <u></u>                 |
|                          | Compare With             | ×   | L    |                         |                         |

In the Run Configurations dialog box, create a new launch configuration.

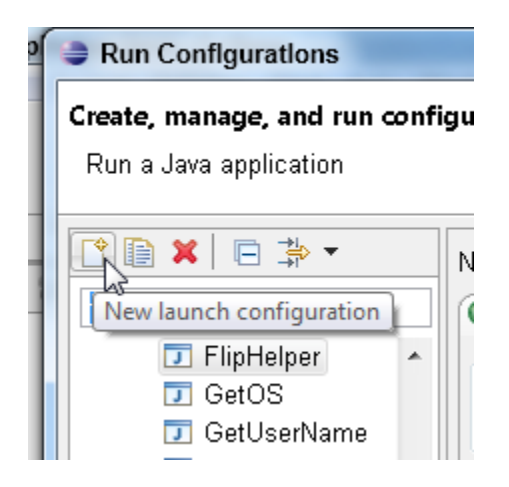

Name your new launch configuration. Also, type the name of your Eclipse project and the name of the class containing the project's main method.

| Run Configurations                                                                                                    |                                                                                                    |
|----------------------------------------------------------------------------------------------------|----------------------------------------------------------------------------------------------------|
| Create, manage, and run<br>Run a Java application                                                                                                    | configurations                                                                                                    |
| type filter text<br>NameOfClass<br>New_configura<br>New_configura<br>PlotFilter<br>ProcessAccou<br>ProcessData of<br>ProcessData of<br>ProcessPurch<br>ProcessPurch<br>RandomFileSt<br>ReadAndWrite<br>Tilter matched 77 of 129 | <ul> <li>Main M= Arguments ■ JRE % Classpath Source Environment</li> <li>Project:</li> <li>MyExportableProject</li> <li>Main class:</li> <li>NameOfClassContainingMainMethod</li> <li>Include system libraries when searching for a main class</li> <li>Include inherited mains when searching for a main class</li> <li>Stop in main</li> </ul> |

Click Apply, and then click Close.

| Run Configurations                                                                                                    |                                                                                                    |
|----------------------------------------------------------------------------------------------------|----------------------------------------------------------------------------------------------------|
| <b>Create, manage, and run</b><br>Run a Java application                                                                                                    | configurations                                                                                                    |
|                                                                                                    | Name: MyNewConfiguration                                                                                                    |
| type filter text<br>MyNewConfign<br>NameOfClass<br>New_configura<br>PlotFilter<br>ProcessAccou<br>ProcessData I<br>ProcessData I<br>ProcessPurch<br>RandomFileSt | Image: Main Method       Image: Search         Project:       MyExportableProject         Main class:       Image: Search         NameOfClassContainingMainMethod       Search         Include system libraries when searching for a main class       Include inherited mains when searching for a main class         Stop in main       Image: Stop in main |
| Filter matched 77 of 129                                                                                                    | Apply Revert                                                                                                    |
| ?                                                                                                    | Run Close                                                                                                    |

Again, right-click (or on a Mac, control-click) the project. In the context menu, click Export.

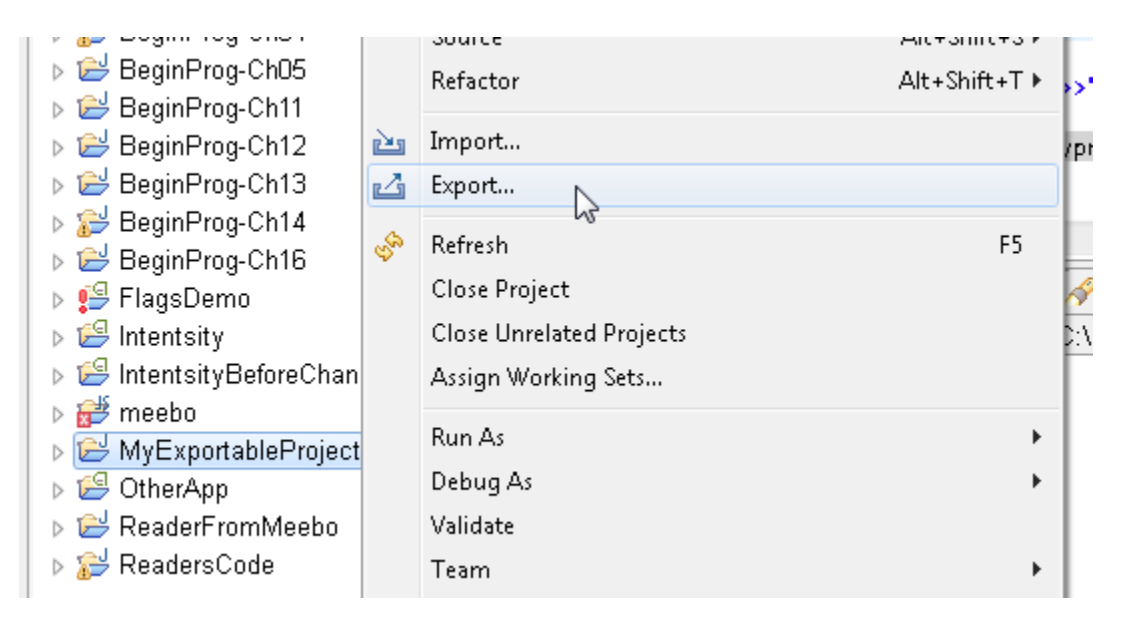

In the Export dialog box, select Java $\rightarrow$ Runnable JAR file.

| Export                                              |                            |
|-----------------------------------------------------|----------------------------|
| Select                                              |                            |
| Export all resources required<br>local file system. | to run an application into |
| Select an export destination:                       |                            |
| type filter text                                    |                            |
| 🔑 Archive File                                      |                            |
| 💭 File System                                       |                            |
| Preterences                                         |                            |
| Android ▶ 2→ Install                                |                            |
| 🖌 🖌 🗁 Java                                          |                            |
| 📮 JAR file                                          |                            |
| 🔍 Javadoc                                           | -                          |
| 🖓 Runnable JAR file                                 |                            |
| Run/Debug                                           |                            |
|                                                     |                            |
|                                                     |                            |
| n                                                   |                            |
| ? < Back                                            | k Next > 💦                 |
|                                                     |                            |

In the Runnable JAR File Export dialog box, select the configuration that you just created. Also type a path and name for your new **.jar** file.

| Runnable JAR File Export                                                                                                    |        |  |  |  |  |  |
|----------------------------------------------------------------------------------------------------|--------|--|--|--|--|--|
| Runnable JAR File Specification<br>Select a 'Java Application' launch configuration to use to create a<br>runnable JAR.                                                                                                 | , Ģ    |  |  |  |  |  |
| Launch configuration:                                                                                                    |        |  |  |  |  |  |
| MyNewConfiguration - MyExportableProject                                                                                                    | •      |  |  |  |  |  |
| Export destination:                                                                                                    |        |  |  |  |  |  |
| C:\users\bburd\myExportableProject.jar                                                                                                    | Browse |  |  |  |  |  |
| Library handling: <ul> <li>Extract required libraries into generated JAR</li> <li>Package required libraries into generated JAR</li> <li>Copy required libraries into a sub-folder next to the generated JAR</li> </ul> |        |  |  |  |  |  |
| ANT script location:                                                                                                    | Browse |  |  |  |  |  |
| Seck Next > Finish                                                                                                    | Cancel |  |  |  |  |  |

Click Finish. Then send the new **.jar** file to a friend (or an enemy). To execute the project in the **.jar** file, open a command window (Mac users... open a Terminal window).

Programs (1) cmd.exe 🔎 Search Evenywhere cmd × Shut down 🔸 3 C12 32 🤣 

In the command window, type the full path to the java command, and add

## -jar yourJarFilename.jar

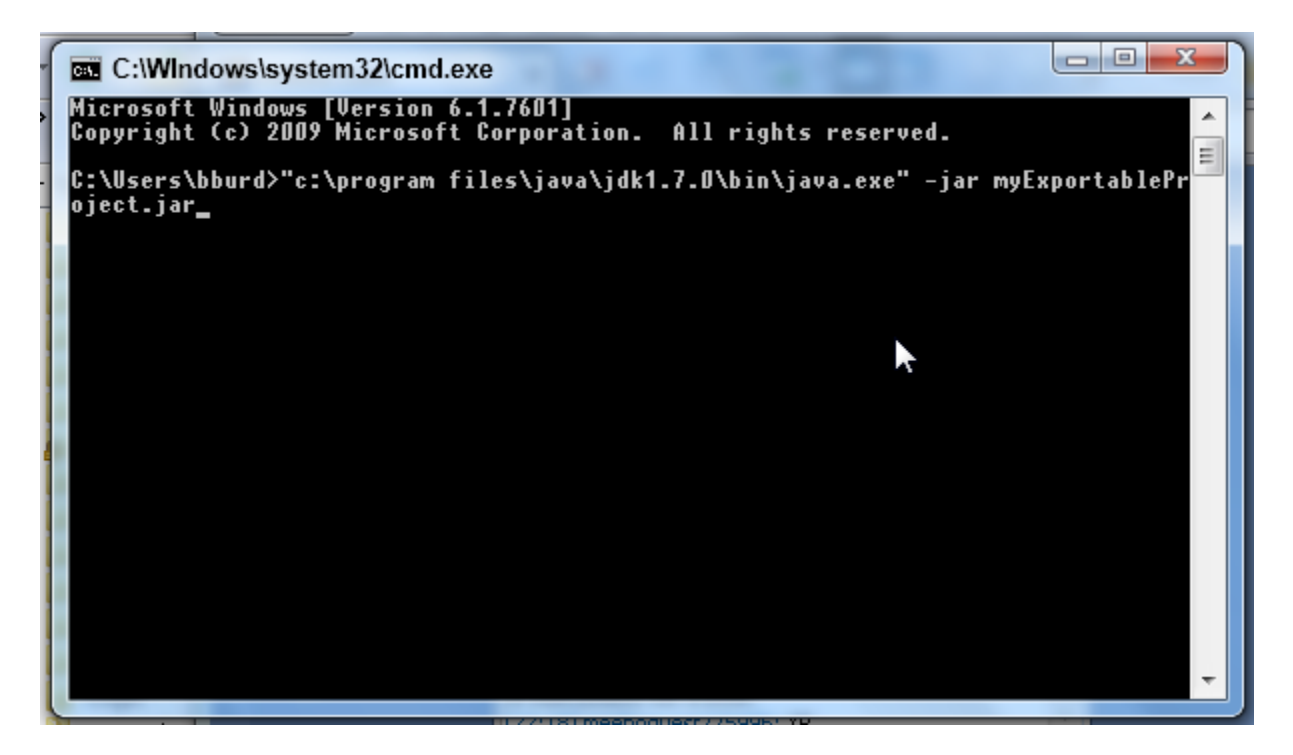